OMERO: Managing Images Facility Manager Training day Cambridge, July 2016

Colin Blackburn, Balaji Ramalingam Petr Walczysko University of Dundee The OME Consortium

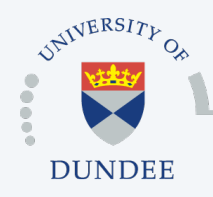

Open Microscopy Environment Centre for Gene Regulation & Expression School of Life Sciences, University of Dundee Dundee, Scotland, UK

# **Managing Data**

- o Annotating data
- o Searching
- Moving images between groups
- Changing ownership of images
- o Deleting images
- Advanced tagging
  - automatically tagging
  - searching by tags
- o Questions

# ANNOTATING DATA

# Annotating data

#### o Tags

- organise data according to tags
- o Key-Value Pairs
  - extend metadata
- o Attachments
  - attach analysis results
- o Ratings
  - rank images, highlight significant images

#### o Comments

• discuss images with collaborators

## Annotating data: Key-Value Pairs

| Tag Search Admin | Search:      | <u>م</u>                                               | ome-trainer-1 ome-trainer-1 ~ |
|------------------|--------------|--------------------------------------------------------|-------------------------------|
|                  | Thumbnails • | General Acquisition                                    | Preview                       |
| Filter Images    |              | Full viewer                                            |                               |
|                  |              | scram_01.r3d<br>Image ID: 1626<br>Owner: ome-trainer-1 | ome-trainer-1 Show all \$     |
|                  | Ser.         | Tags<br>Key-Value Pairs<br>Added by: ome-trainer       | 1 ome-tr                      |
|                  |              | Key                                                    | Value                         |
| addin addin      | the pastles  | siRNAi                                                 | control                       |
|                  | 10 A 10      | Incubation                                             | 10 mins                       |
|                  |              | Fixation                                               | Methanol                      |
|                  |              | Anti-Aurora-B                                          | Rabbit                        |
| - e              | Marte        | Antibody dilution                                      | 1:500                         |

http://help.openmicroscopy.org/managing-data.html#keyvalue

# Annotating data: Key-Value Pairs

me-trainer-1 ome-trainer-1 connected to frog.openmicroscopy.org Search ... Acquisition Preview Jaz 87 🗸 ✓ filter images :: := 🎹 💼 I.I. 👪 Workspace: 4 of 4 images Full Viewer CSFV\_12.r3d\_D3D\_PRJ.dv (11-Jul-2016) CSFV\_12.r3d\_D3D\_PRJ.dv Image ID: 1644 Owner: ome-trainer-1 ome-trainer-1 Show all ۲ Image Details ٨ **Key-Value Pairs** Ъ× Key Value siRNAi INCENP Incubation 10 mins Fixation Methanol Anti-Aurora-B Rabbit Antibody dilution 1:500

http://help.openmicroscopy.org/managing-data.html#keyvalue

## Annotating data: Attachments

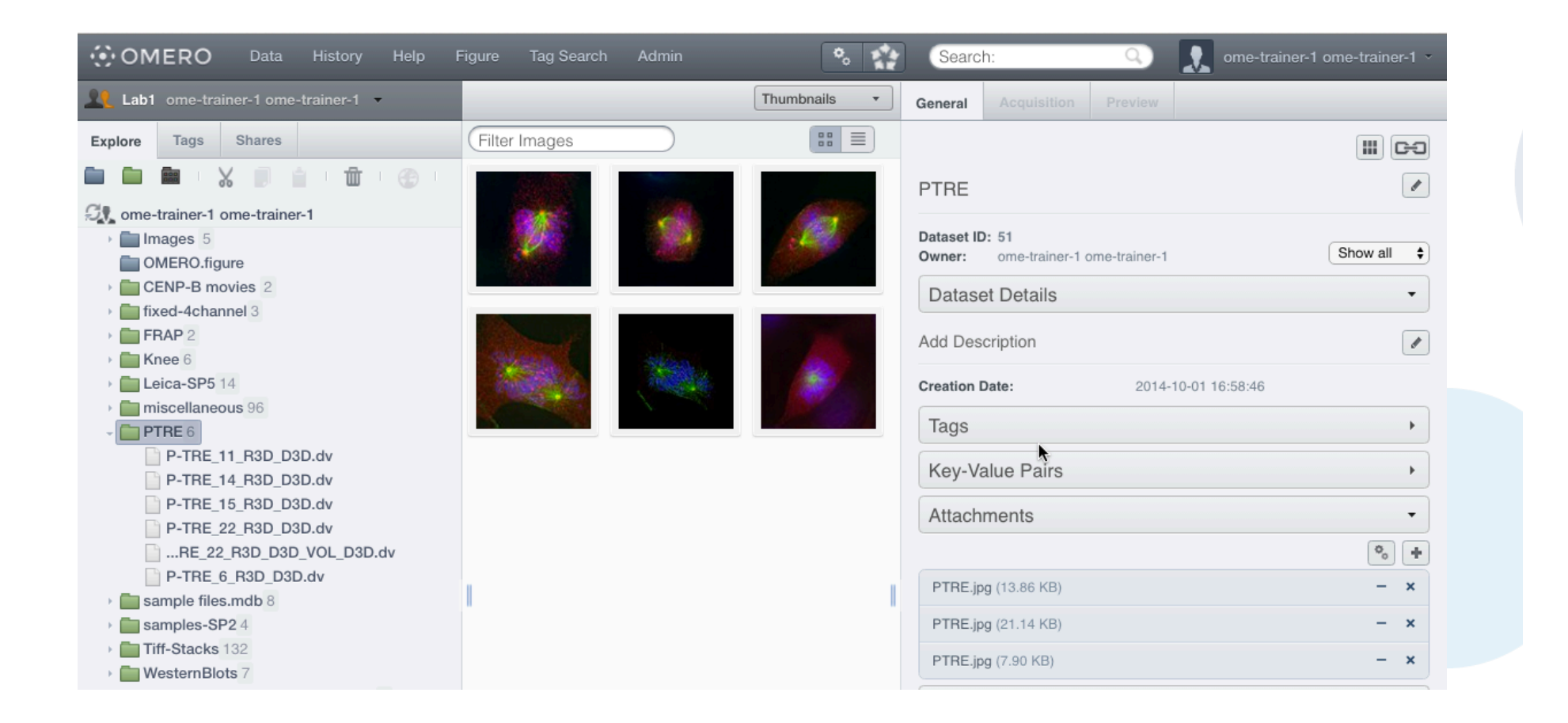

http://help.openmicroscopy.org/managing-data.html#attach

# Annotating data: Ratings & Comments

| Tag Search                            | Admin | 🍾 🎲 Searc    | h: Q 👔 ome-trainer-1 ome-trainer-1 -                          |  |  |  |  |
|---------------------------------------|-------|--------------|---------------------------------------------------------------|--|--|--|--|
|                                       |       | Thumbnails - | General Acquisition Preview                                   |  |  |  |  |
| Filter Images                         |       |              | Full viewer                                                   |  |  |  |  |
| A December of the second              |       | 20           | CSFV_10.r3d_D3D_PRJ.dv                                        |  |  |  |  |
| 1.00                                  |       |              | Image ID: 1645<br>Owner: ome-trainer-1 Ome-trainer-1 Show all |  |  |  |  |
| 1000                                  |       |              | Image Details                                                 |  |  |  |  |
| 10 A                                  |       | 5 B B B      | Tags •                                                        |  |  |  |  |
|                                       |       |              | Key-Value Pairs                                               |  |  |  |  |
|                                       |       | 1            | Attachments •                                                 |  |  |  |  |
|                                       |       |              | Ratings                                                       |  |  |  |  |
| and the second                        | a 6 6 | <u>e</u>     |                                                               |  |  |  |  |
|                                       |       |              | Comments                                                      |  |  |  |  |
|                                       |       |              | Add Comment:                                                  |  |  |  |  |
| 57                                    |       |              |                                                               |  |  |  |  |
|                                       |       |              | ome-user-1 ome-user-1 at 2015-06-17 15:00:12                  |  |  |  |  |
| 1 1 1 1 1 1 1 1 1 1 1 1 1 1 1 1 1 1 1 |       |              |                                                               |  |  |  |  |

http://help.openmicroscopy.org/managing-data.html#attach

# SEARCHING

# Searching

| • OMER                                                                   | O Data History Help Figur     | e Tag S | earch Admin            |                            | <b>o</b> <sub>o</sub>      |       | Searc  | h:      | Q,          |
|--------------------------------------------------------------------------|-------------------------------|---------|------------------------|----------------------------|----------------------------|-------|--------|---------|-------------|
| 👥 Lab1 ome                                                               | e-trainer-1 ome-trainer-1     | Filter  | r Results              | Q 2 resu                   | lts                        |       |        | General | Acquisition |
|                                                                          |                               | Туре    | Name                   | Acquired                   | Imported                   | Group | Link   |         |             |
| GENERAL SEA                                                              | IAGFP                         | 3       | IAGFP-<br>Noc02_R3D.dv | 2005-08-<br>23<br>11:58:41 | 2015-06-<br>17<br>12:19:20 | Lab1  | Browse |         |             |
| Search for:<br>Images                                                    | Datasets Projects             |         | IAGFP-<br>Noc01_R3D.dv | 2005-08-<br>23<br>11:54:53 | 2015-06-<br>17<br>12:19:21 | Lab1  | Browse |         |             |
| Restrict by Fie<br>Name<br>Scope:<br>In group: All Grr<br>Data owned by: | eld:  Description Annotations |         |                        |                            |                            |       |        |         |             |
| Date:                                                                    | Import date 🗘 ?               |         |                        |                            |                            |       |        |         |             |
| [                                                                        | Search                        |         |                        |                            |                            |       | I      |         |             |

http://help.openmicroscopy.org/search.html

# **MOVING & DELETING IMAGES**

#### Moving data between groups

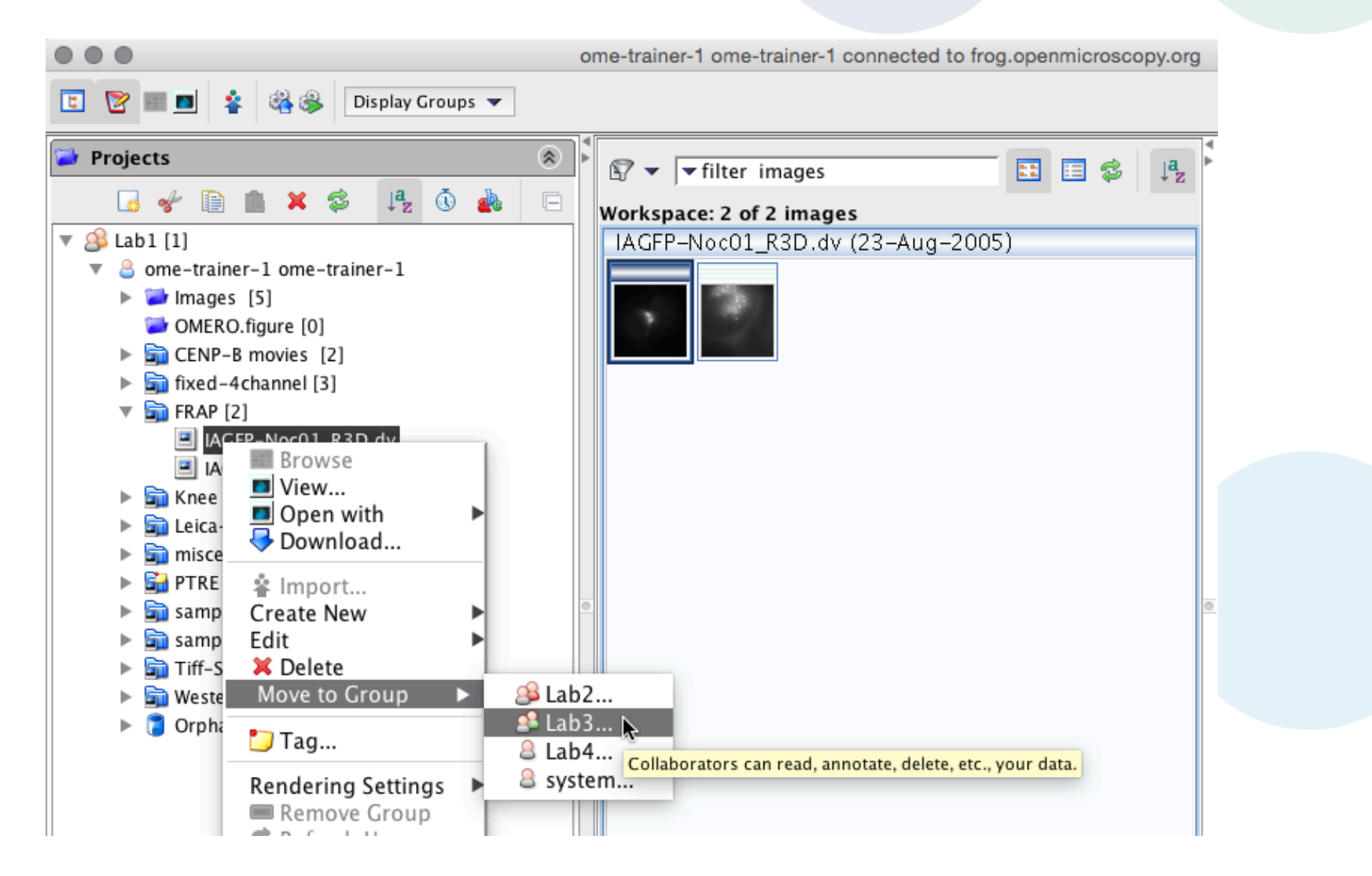

http://help.openmicroscopy.org/group-owner.html#move

#### Moving data between groups

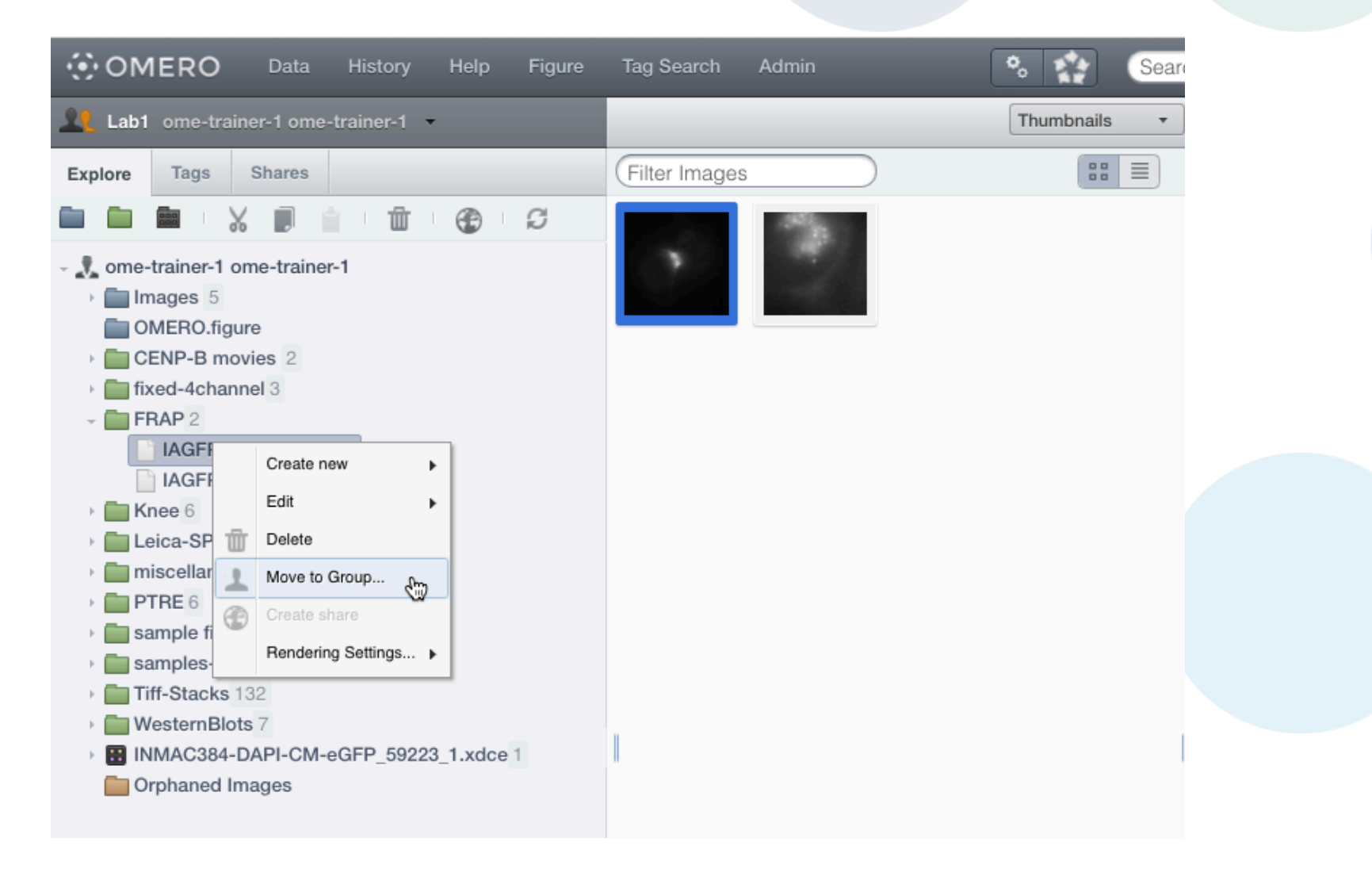

http://help.openmicroscopy.org/group-owner.html#move

#### Moving data between groups & users

- Moving data between groups
  - May result in annotations being lost
  - Also possible via the Command Line
    - omero chgrp
- o Changing ownership of data
  - Only possible via the Command Line
    - omero chown
  - Admin transfer ownership to any user
  - Group owner transfer to other member of the group
  - Member cannot transfer ownership

## **Deleting data**

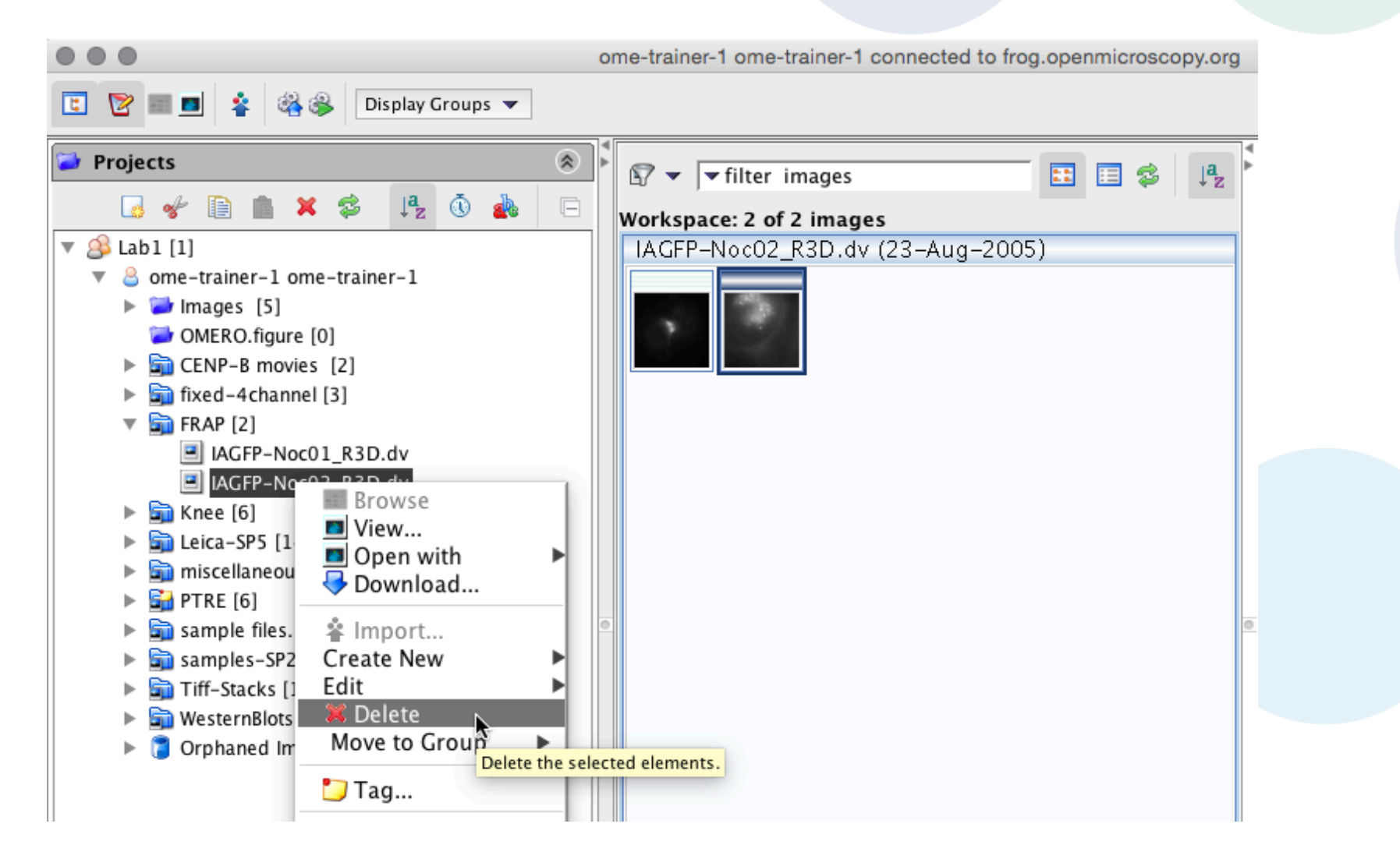

## **Deleting data**

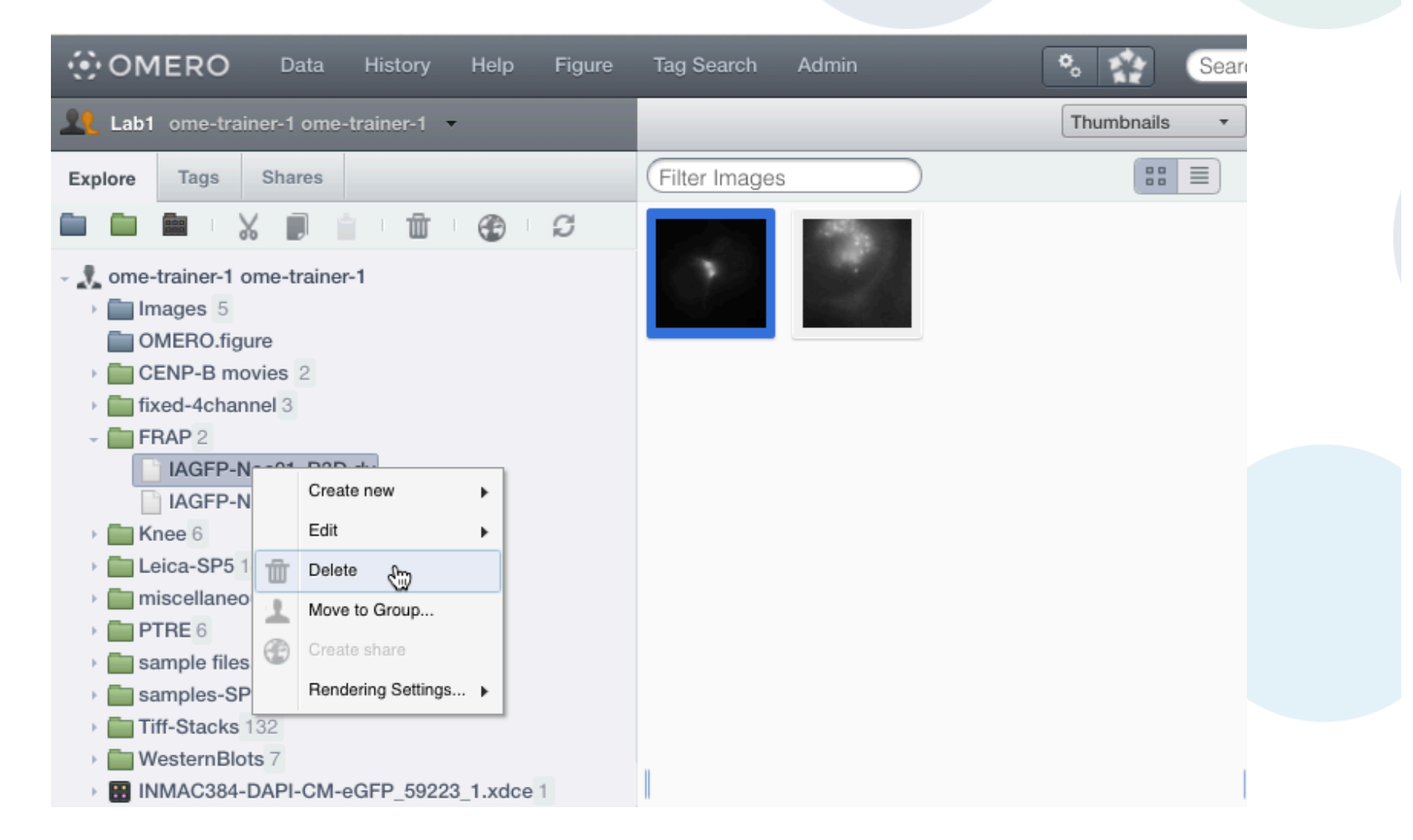

# **Deleting data**

#### o Deleting data

- Linked tags and attachments not deleted by default
- Also possible via the Command Line
  - omero delete
  - Provides more advanced options
  - Can be used for scripted deletes

https://www.openmicroscopy.org/site/support/omero/users/cli/delete.html

# ADVANCED TAGGING

# **Advanced Tagging**

- Automatically tagging
  - OMERO.webtagging
    - autotag tag based on file name metadata
    - tagsearch search images using multiple tags

# WebTagging

|                                                                                                    |                                                                                                    |                                                                                                    |                 |                    |                                                                                                    |                                                                                                    | earch: Q                                                                                                    | Polly Stack   |
|----------------------------------------------------------------------------------------------------|----------------------------------------------------------------------------------------------------|----------------------------------------------------------------------------------------------------|-----------------|--------------------|----------------------------------------------------------------------------------------------------|----------------------------------------------------------------------------------------------------|----------------------------------------------------------------------------------------------------|---------------|
| Laws-Skye Polly Stack -                                                                                                    |                                                                                                    |                                                                                                    |                 |                    | Auto Ta                                                                                                    | , .                                                                                                    | General Acquisition Previo                                                                                                    | PW .          |
| Explore Tags Shares                                                                                                    |                                                                                                    |                                                                                                    |                 | Show All Pote      | ential Tags 🗆 🥣                                                                                                    |                                                                                                    |                                                                                                    |               |
| 🖿 🖿 🐂 : 🗶 📄 i 🖄 i 🕲 i Ø                                                                                                    |                                                                                                    |                                                                                                    |                 |                    |                                                                                                    |                                                                                                    | -                                                                                                    |               |
| - 📲 Polly Stack                                                                                                    | D3D 🗌                                                                                                    | test 🗹                                                                                                    |                 |                    |                                                                                                    |                                                                                                    | Figure 1                                                                                                    | ~             |
| - Mature Paper 2                                                                                                    | (D3D (38651) 🗶 👻                                                                                                    | Nature - Figure 1 (33851)                                                                                                    |                 |                    | Original Import Path                                                                                                    |                                                                                                    | Dataset ID: 3052                                                                                                    | Chow all      |
| - Figure 1 22                                                                                                    |                                                                                                    |                                                                                                    | Users/gus/Doct  | uments/1 OME/4 Da  | ata/Data from Jason/PTRE/P                                                                                                    | TRE_10_R3D_                                                                                                    | Owner: Polly Stack                                                                                                    | Show all      |
| P-TRE_10_R3D_D3D.dv_vol                                                                                                    |                                                                                                    |                                                                                                    | Users/gus/Docum | nents/1 OME/4 Data | a/Data from Jason/PTRE/P-T                                                                                                    | RE_10_R3D_D                                                                                                    | Dataset Details                                                                                                    | -             |
| P-TRE_11_R3D_D3D.dv                                                                                                    |                                                                                                    |                                                                                                    | Users/gus/Doct  | uments/1 OME/4 Da  | ata/Data from Jason/PTRE/P                                                                                                    | TRE_11_R3D_                                                                                                    | Add Description                                                                                                    | 1             |
| P-TRE_12_R3D_D3D.dv                                                                                                    |                                                                                                    |                                                                                                    | Users/gus/Docu  | uments/1 OME/4 Da  | ata/Data from Jason/PTRE/P                                                                                                    | TRE_12_R3D_                                                                                                    |                                                                                                    |               |
| P-TRE_14_R3D_D3D.dv                                                                                                    |                                                                                                    |                                                                                                    | Users/gus/Docu  | uments/1 OME/4 Da  | ata/Data from Jason/PTRE/P                                                                                                    | TRE_13_R3D_                                                                                                    | Creation Date: 2015-10-3                                                                                                    | 26 13:55:05   |
| P-TRE_15_R3D_D3D.dv                                                                                                    |                                                                                                    |                                                                                                    | Users/gus/Docu  | uments/1 OME/4 Da  | ata/Data from Jason/PTRE/P                                                                                                    | TRE_14_R3D_                                                                                                    | Tags                                                                                                    | •             |
| P-TRE_17_R3D_D3D.dv                                                                                                    |                                                                                                    |                                                                                                    | Users/gus/Docu  | uments/1 OME/4 Da  | ata/Data from Jason/PTRE/P                                                                                                    | TRE_15_R3D_                                                                                                    | Key-Value Pairs                                                                                                    | •             |
| P-TRE_18_R3D_D3D.dv                                                                                                    |                                                                                                    |                                                                                                    | Users/aus/Docs  | imante/1 OME/4 Da  | ata/Data from .lacon/PTRE/P                                                                                                    | TRE 16 83D                                                                                                    | Attachmente                                                                                                    | . ]           |
|                                                                                                    |                                                                                                    |                                                                                                    |                 |                    |                                                                                                    |                                                                                                    |                                                                                                    |               |
| OMERO Data History Help Tag                                                                                                    | Search Figure                                                                                                    |                                                                                                    |                 |                    | <b>0</b>                                                                                                    | **                                                                                                    | earch: Q                                                                                                    | Poliy Stack   |
| COMERO Data History Help Tag                                                                                                    | Search Figure                                                                                                    | _                                                                                                    | ļ               |                    | ©₀<br>Auto Ta                                                                                                    |                                                                                                    | earch: Q<br>General Acquisition Previo                                                                                                    | Polly Stack - |
| OMERO Data History Help Tag     Laws-Skye Polly Stack      Explore Tags Shares                                                                                                    | Search Figure                                                                                                    | 2 *                                                                                                    | •               | Show All Pote      | ●<br>Auto Ta<br>ential Tags ☑ Apply                                                                                                    | Refresh                                                                                                    | earch: Q<br>General Acquisition Previo                                                                                                    | Polly Stack - |
| OMERO Data History Help Tag     Laws-Skye Polly Stack     Explore Tags Shares     Tags Shares     Description Tags Shares                                                                                                    | Search Figure<br>Rarity Threshold                                                                                                    | 2 *                                                                                                    | •               | Show All Pote      | Auto Ta<br>Auto Ta<br>ential Tags 🖉 Apply                                                                                                    | Refresh                                                                                                    | earch: Q<br>General Acquisition Previo                                                                                                    | Polly Stack - |
| OMERO     Data     History     Help     Tag       Laws-Skye     Polly Stack     •       Explore     Tags     Shares       Image: Image: Image                                                                                                    | Search Figure<br>Rarity Threshold<br>P-TRE                                                                                                    | 2 0                                                                                                    | •               | Show All Pote      | Auto Ta<br>Auto Ta<br>ential Tags 🖾 Apply                                                                                                    | Refresh                                                                                                    | earch: Q<br>General Acquisition Previ<br>Figure 1                                                                                                    | Polly Stack - |
| OMERO Data History Help Tag     Laws-Skye Polly Stack     Explore Tags Shares     Mature Paper 2.                                                                                                    | Search Figure Rarity Threshold P-TRE RaD                                                                                                    | 2<br>D30 dv                                                                                                    | -<br>-          | Show All Pote      | Auto Ta<br>ential Tags (2) Apply<br>Ist (2)<br>Nature - Figure 1 (3851)                                                                                          | Refresh                                                                                                    | earch: Q<br>General Acquisition Previo<br>Figure 1<br>Dataset ID: 3052                                                                                                    | Polly Stack - |
| OMERO Data History Help Tag     Laws-Skye Polly Stack     Explore Tags Shares     Tags Shares     Nature Paper 2     Nature Paper 2     Figure 122     Polly Stack                                                                                                    | Rarity Threshold                                                                                                    | 2                                                                                                    | -<br>-          | Show All Pote      | Auto Ta<br>Auto Ta<br>ential Tags (2) Apply<br>test (2)<br>Nature - Pigure 1 (33851)<br>(2)                                                                      | Refresh<br>Usersigus/                                                                                                   | earch: Q<br>General Acquisition Previ<br>Figure 1<br>Dataset ID: 3052<br>Owner: Polly Stack                                                                                                 | Poliy Stack   |
| OMERO Data History Help Tag     Laws-Skye Polly Stack     Explore Tags Shares     Mature Paper 2     Polly Stack     Polly Stack     Poll | Rarity Threshold                                                                                                    | 2<br>D3D 0<br>D3D (38651) ×<br>C C C C C C C C C C C C C C C C C C C                                                                                                     |                 | Show All Pote      | Auto Ta<br>Auto Ta<br>ential Tags (2) Apply<br>Iest (2)<br>Nature - Figure 1 (33851)<br>(2)                                                                      | Refresh<br>Usersigus/<br>Usersigus/C                                                                                    | earch: Q<br>General Acquisition Previo<br>Figure 1<br>Dataset ID: 3052<br>Owner: Polly Stack<br>Dataset Details                                                                             | Poliy Stack   |
| OMERO Data History Help Tag<br>Laws-Skye Polly Stack     Explore Tags Shares     Shares     Mature Paper 2     Polly Stack     Mature Paper 2     PTRE_10_R3D_D3D.dv     PTRE_11_R3D_D3D.dv     PTRE_11_R3D_D3D.dv     PTRE_11_R3D_D3D.dv                                                                                                    | Rarity Threshold                                                                                                    | 2<br>D3D dv<br>D3D (38651) ×<br>C V<br>C V<br>C V<br>C V<br>C V<br>C V<br>C V<br>C                                                                                                    |                 | Show All Pote      | Auto Ta<br>Auto Ta<br>ential Tags 2 Apply<br>test 2<br>Nature - Figure 1 (33551)<br>2<br>2                                                                       | Refresh<br>Usersigus/U<br>Usersigus/U                                                                                   | earch: Q<br>General Acquisition Previous<br>Figure 1<br>Dataset ID: 3052<br>Owner: Polly Stack<br>Dataset Details<br>Add Description                                                        | Polity Stack  |
| OMERO Data History Help Tag     Laws-Skye Polity Stack     Explore Tags Shares     Marce Paper 2     Polly Stack     Polly Stack     Poll | Search Figure Rarity Threshold P-TRE P-TRE | 2                                                                                                    |                 | Show All Pote      | Auto Ta<br>Auto Ta<br>ential Tags () Apply<br>test ()<br>Nature - Figure 1 (33851)<br>()<br>()<br>()<br>()<br>()<br>()<br>()<br>()<br>()<br>()<br>()<br>()<br>() | Refresh<br>Usersigus/<br>Usersigus/U<br>Usersigus/<br>Usersigus/                                                        | earch: Q<br>General Acquisition Previo<br>Figure 1<br>Dataset ID: 3052<br>Owner: Polly Stack<br>Dataset Details<br>Add Description                                                          | Polly Stack   |
| OMERO Data History Help Tag     Laws-Skye Polity Stack     Explore Tags Shares     Mature Paper 2     P-TRE_10_R3D_D3D.dv     P-TRE_1_R3D_D3D.dv     P-TRE_11_R3D_D3D.dv     P-TRE_11_R3D_D3D.dv     P-TRE_13_R3D_D3D.dv     P-TRE_14_R3D_D3D.dv                                                                                                    | Rarity Threshold                                                                                                    | 2                                                                                                    |                 | Show All Pote      | Auto Ta<br>ential Tags () Apply<br>list ()<br>Nature - Pigure 1 (33851)<br>()<br>()<br>()<br>()<br>()<br>()<br>()<br>()<br>()<br>()<br>()<br>()<br>()            | Refresh<br>Usersigus/<br>Usersigus/<br>Usersigus/<br>Usersigus/<br>Usersigus/<br>Usersigus/                             | earch: Q General Acquisition Previ Figure 1 Dataset ID: 3052 Owner: Polly Stack Dataset Details Add Description Creation Date: 2015-10-1                                                    | Polly Stack   |
| OMERO Data History Heip Tag     Laws-Skye Polly Stack     Explore Tags Shares     Mature Paper 2     Prite 10, R3D, D3D,dv     Prite 11, R3D, D3D,dv     Prite 11, R3D, D3D,dv     Prite 11, R3D, D3D,dv     Prite 11, R3D, D3D,dv     Prite 11, R3D, D3D,dv     Prite 11, R3D, D3D,dv     Prite 11, R3D, D3D,dv     Prite 11, R3D, D3D,dv     Prite 11, R3D, D3D,dv     Prite 15, R3D, D3D,dv     Prite 15, R3D, D3D,dv     Prite 15, R3D, D3D,dv     Prite 15, R3D, D3D,dv                                                                                                    | Search Figure Rarity Threshold P-TRE V P-TRE V V V V V V V V V V V V V V V V V V V                                                                                                    | 2<br>D3D<br>D3D<br>D3D<br>D3D<br>D3D<br>D3D<br>D3D<br>C<br>D3D<br>C<br>D<br>C<br>D<br>C<br>D<br>D<br>C<br>D<br>C<br>D<br>D<br>C<br>D<br>D<br>C<br>D<br>C<br>D<br>D<br>C<br>D<br>D<br>D<br>D<br>D<br>D<br>D<br>D<br>D<br>D<br>D<br>D<br>D |                 | Show All Pote      | Auto Ta<br>ential Tags () Apply<br>test ()<br>Nature - Pigure 1 (33851)<br>()<br>()<br>()<br>()<br>()<br>()<br>()<br>()<br>()<br>()<br>()<br>()<br>()            | Refresh<br>Usersigua/<br>Usersigua/<br>Usersigua/<br>Usersigua/<br>Usersigua/<br>Usersigua/<br>Usersigua/<br>Usersigua/ | earch: Q<br>General Acquisition Previous<br>Figure 1<br>Dataset ID: 3052<br>Owner: Polly Stack<br>Dataset Details<br>Add Description<br>Creation Date: 2015-10-1<br>Tags                    | Polly Stack - |
| OMERO Data History Help Tage     Laws-Skye Polly Stack     Explore Tags Shares     Only Stack     Polly Stack     Polly Stack     Polly Stack     Polly Stack     Polly Stack     Polly Stack     Poll P.TRE_10_R3D_D3D.dv     PorRE_11_R3D_D3D.dv     PorRE_11_R3D_D3D.dv     PorRE_13_R3D_D3D.dv     PorRE_14_R3D_D3D.dv     PorRE_15_R3D_D3D.dv     PorRE_16_R3D_D3D.dv     PorRE_16_R3D_D3D.dv     PorRE_16_R3D_D3D.dv     PorRE_16_R3D_D3D.dv     PorRE_16_R3D_D3D.dv     PorRE_16_R3D_D3D.dv     PorRE_17_R3D_D3D.dv                                                                                                    | Search Figure Rarity Threshold P-TRE V P-TRE V V V V V V V V V V V V V V V V V V V                                                                                                    | 2 ************************************                                                                                                    |                 | Show All Pote      | Auto Ta<br>ential Tags () Apply<br>test ()<br>Nature - Pigure 1 (33851)<br>()<br>()<br>()<br>()<br>()<br>()<br>()<br>()<br>()<br>()<br>()<br>()<br>()            | Refresh<br>Refresh<br>Usersigua/<br>Usersigua/<br>Usersigua/<br>Usersigua/<br>Usersigua/<br>Usersigua/                  | earch: Q<br>General Acquisition Previous<br>Figure 1<br>Dataset ID: 3052<br>Owner: Polly Stack<br>Dataset Details<br>Add Description<br>Creation Date: 2015-10-1<br>Tags<br>Key-Value Pairs | Polly Stack - |

http://help.openmicroscopy.org/web-tagging.html

# Some useful links

- OMERO Downloads:
  - http://downloads.openmicroscopy.org/omero/
- o OMERO Help Pages:
  - http://help.openmicroscopy.org/
- OMERO Forums:
  - https://www.openmicroscopy.org/community/
- OMERO demo server:
  - <u>http://help.openmicroscopy.org/demo-server.html</u>

#### Thank to Funders

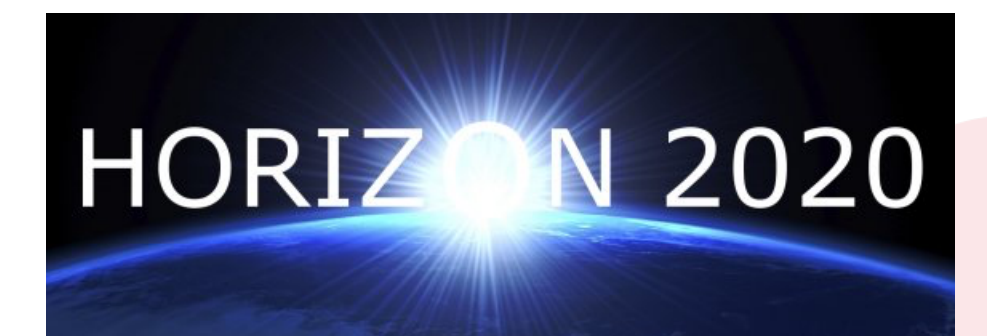

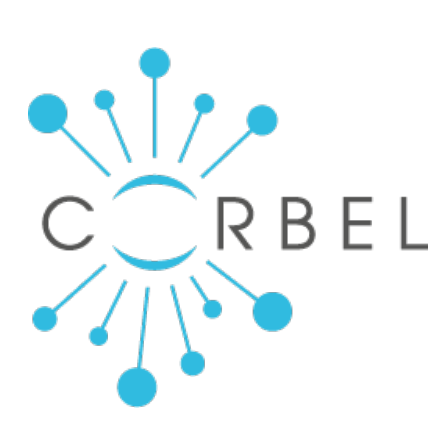

# 

growing collaboration

biotechnology and biological sciences research council

wellcome

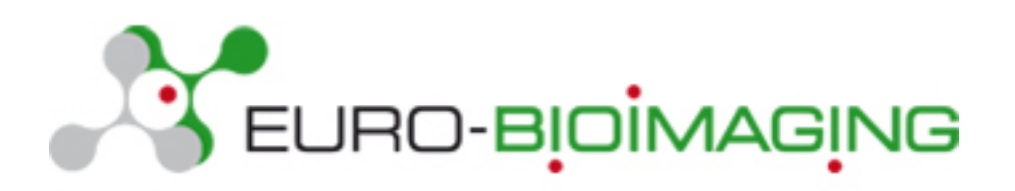

21

# **OME** Consortium

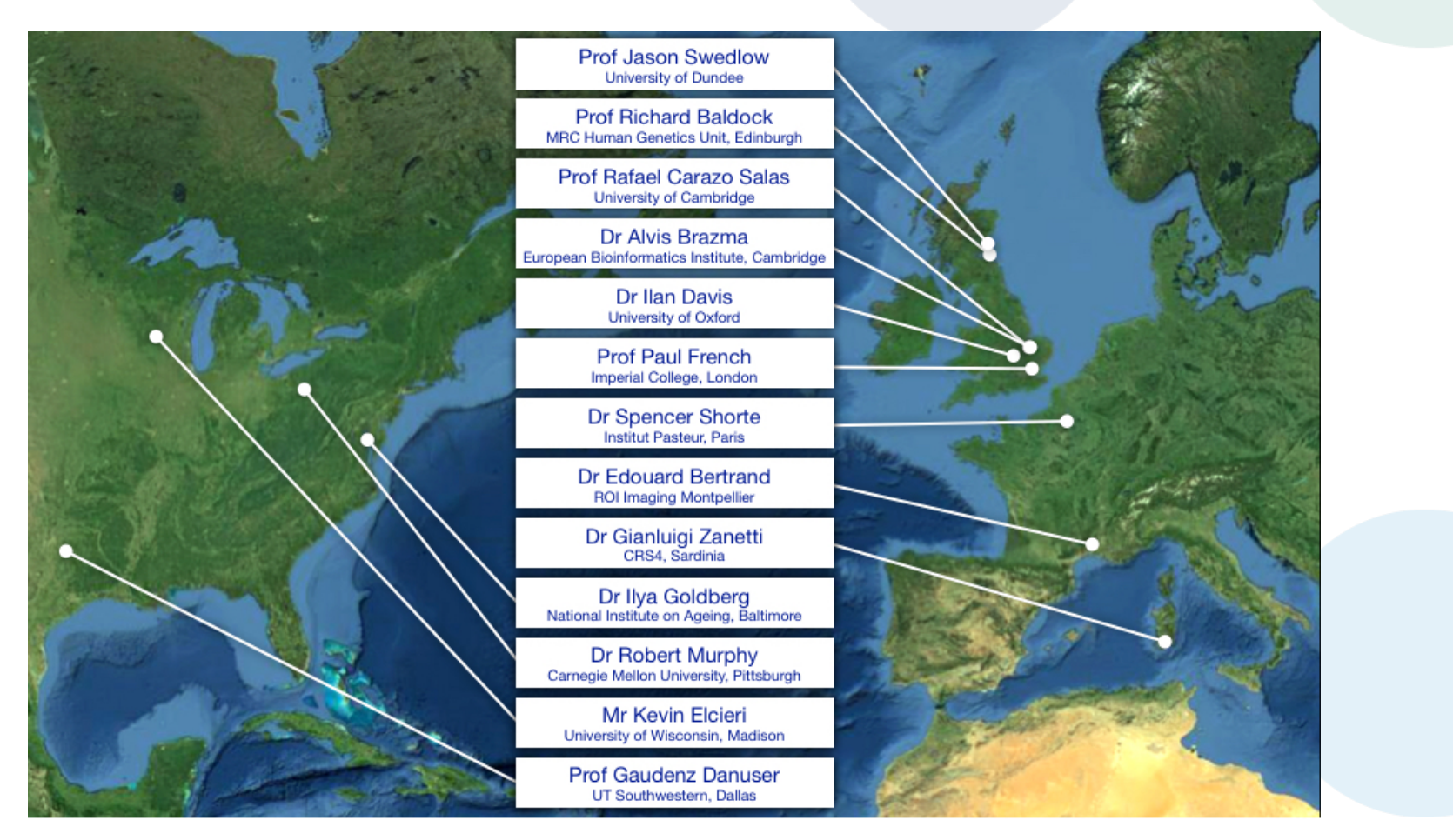

Dundee, UW Madison, UT Southwestern, Oxford, CRS4, Montpellier, Edinburgh, CMU, Imperial, NIA, Institut Pasteur, EMBL-EBI, Glencoe Software